## GUIDE TIL OPSÆTNING AF SHOWROOM

Det er meget simpelt, når du har oprettet et medlemskab er du i gang. Du har nu adgang til at styre din profil , oprette og redigere dit showroom.

Du finder dit showroom ved at føre musen til New Artbeat hjerte ikonet øverst til højre og klikke på My Showroom, hvorefter du kommer til siden med dit showroom. Klik herefter på knap "rediger showroom" og du kommer nu til denne side.

Udfyld alle felter og klik på "save" knappen i bunden af siden.

| New ARTBEAT NEW ARTBEAT KUNST TIL SALG SHOWROOMS                                                                                                    | Da → En<br>NICE TO GO Q Seg kunst. kunstnere, gallerier. os<br>Mit Showroom<br>Profil<br>Indstillinger<br>Lg ud                        |                                                                                                    |
|----------------------------------------------------------------------------------------------------|----------------------------------------------------------------------------------------------------|----------------------------------------------------------------------------------------------------|
|                                                                                                    |                                                                                                    | Du er på siden "OM"                                                                                                    |
|                                                                                                    |                                                                                                    |                                                                                                    |
| OM KUNSTVÆRKER UDSTILLINGER / EVENTS                                                                                                    | Follow     Share     Control       Header image     Recommended size 2390 x 1024 px. Max size: 5 mb       Vælg arkiv intet arkiv valgt | Header image er top billedet<br>øverst på din side.<br>Anbefalet billedstørrelse<br>2390 x 1024                                     |
| URL                                                                                                    | Profile picture Recommended size 360 x 360 px. Max size: 5 mb Vælg arkiv intet arkiv valgt                                             | Picture image<br>(det runde billede.)<br>Anbefalet billedstørrelse<br>360 x 360 pxi bredden.                                        |
| Your personal name in browser           https://ntmyou.com/           Address           Search for address           Map         Satellite                                                                                                    |                                                                                                    | <b>OBS:</b> Fylder billede mere<br>end 5 mb kan siden kan<br>ikke gemmes og uploade                                                 |
| Solicities Flampenborg<br>Syllingie Velkaa<br>Syllingie Velkaa<br>Solicities Solicities Solici | Fut<br>Coderopongo<br>Hunni<br>Malmin<br>H                                                                                             | URL er det navn du gerne<br>vil have stående i browseren.<br>Typisk vil det være dit kunstner-<br>navn eller navnet på dit galleri. |
| Handrap & Bunkefic<br>Googleoned Strand<br>Map data 62220 Google Terms of Ux<br>Phone                                                                                                    | e Report e may error                                                                                                    | Udfyld adresse                                                                                                    |
| Opening hours Weekdays 10-18Weekends closed                                                                                                    | <                                                                                                    | —— Det er valgfrit om du vil udfylde<br>åbningstider.                                                                               |
| Showroom Video<br>Supported video formats: mp4, mov, avi<br>Vætg arkiv intet arkiv valgt                                                                                                    |                                                                                                    | — Har du valgt abonnement<br>Artist Extended eller Gallery<br>har du mulighed for at vise<br>en præsentations video.                |
|                                                                                                    |                                                                                                    | —— Husk at gemme                                                                                                    |

| $\label{eq:def_def_def} \begin{array}{c} \text{Da} \rightarrow \\ \textbf{ARTBEAT} & \text{NEW ARTBEAT} & \text{KUNST TIL SALG} & \text{SHOWROOMS} & \text{NICE TO GO} & \textbf{Q} & \text{Segment-likestime-galarier on a statement} \end{array}$ |                                                                                                    |
|----------------------------------------------------------------------------------------------------|----------------------------------------------------------------------------------------------------|
|                                                                                                    |                                                                                                    |
| OM KUNSTVÆRKER UDSTILLINGER / EVENTS Follow Sha                                                                                                    | Du har klikket på knappen<br>"tilføj kunstværk" og er<br>kommet til siden hvor du<br>tilføjer et kunstværk                                                                                                    |
| Nyt kunstværk<br>Kunstværks Titel<br>Collage<br>Image<br>Recommended size 1024 x 1024 px. Max size: 5 mb                                                                                                    | Udfyld de forskellige steder<br>Vælg billede.<br>Anbefalet billedstørrelse 1024<br>pix i bredden og max 5 mb.<br><b>OBS:</b> Fylder billede mere end<br>5 mb kan du ikke gemme og                                  |
| Price Price Size (cm) Vicitia Heichet                                                                                                    | uploade kunstværk                                                                                                    |
| Vietn Pregnt 8                                                                                                    | Udfyld størrelse på værk                                                                                                    |
| Sold About the artwork About the artwork Attwork Video                                                                                                    | Når emnet bliver solgt, kan<br>du vælge at slette emnet eller<br>fortælle at det er solgt.<br>Solgte emner vises ikke<br>længere på siden "Art for Sale"<br>men kan stadig ses i dit show-<br>room under artworks. |
| Tell more about the artwork or the working process (Supported video formats: mp.4. mov. avi) Vasita arkivi Intet arkivi valat                                                                                                    | Beskrivelse af værk                                                                                                    |
| Add artwork                                                                                                    | Har du valgt abonnement<br>Artist Extended eller Gallery<br>har du mulighed for at vise<br>en præsentations video.                                                                                                 |
|                                                                                                    | Husk at gemme                                                                                                    |

| $\begin{array}{c} Da \rightarrow \underline{En} \\ \hline \textbf{ARTBEAT} \\ \text{NEW ARTBEAT} \\ \text{NEW ARTBEAT} \\ NEW$ | ) |                                                                                                    |
|----------------------------------------------------------------------------------------------------|---|----------------------------------------------------------------------------------------------------|
|                                                                                                    |   | Du har klikket på knappen<br>Tilføj Udstilling / Workshop<br>og er på siden hvor du tilføjer<br>udstilling / Workshop                                                                                                    |
| OM KUNSTVÆRKER   UDSTILLINGER / EVENTS     Follow        Starte «©     Image        Recommended size 1024 x 1024 px. Max size 5 mb     Vælig arkiv intet arkiv valgt     Start date*      End date*      Location     Search for address                                                                                                    |   | Titel på udstilling / event<br>Vælg mellem:<br>Besøg atelier<br>Besøg galleri<br>Event / workshop<br>Udstilling<br>Vælg billede.<br>Anbefalet billedstørrelse 1024<br>pix i bredden og max 5 mb.<br><b>OBS:</b> Fylder billede mere<br>end 5 mb kan du ikke<br>gemme udstilling. |
| Map         Satellite         Endow         Fundame         Fundame         Fu                                                                                                    |   | Udfyld start- og slutdato<br>Adresse hvor udstilling /<br>events afholdes                                                                                                    |
| Opening Hours for Exhibition / Event About the Exhibition / Event                                                                                                    | < | Åbningstider                                                                                                    |
|                                                                                                    | < | Beskrivelse af udstilling                                                                                                    |
| Video - introduce your Exhibition / Event<br>Supported video formats: mp4, mov, avi. Max size: 10 mb<br>Vaetg arkiv intet arkiv valgt<br>Add exhibition                                                                                                    |   | Har du valgt abonnement<br>Artist Extended eller Gallery<br>har du mulighed for at vise<br>en præsentations video.                                                                                                    |
|                                                                                                    |   | Husk at gemme                                                                                                    |

## Gode råd

Du finder dit showroom ved at føre musen til Nea Artbeat hjerte ikonet øverst til højre og klikke på My Showroom, hvorefter du kommer til siden med dit showroom - klik herefter på "Edit showroom".

Upload nyt artwork Klik på "edit showroom" klik herefter på "Artwork" i menuen. Du har nu mulighed for at upoloade et nyt artwork ved at klikke på knappen "Add artwork"

Ændre i et uploadet artwork

Klik på "edit showroom" klik herefter på "Artwork" i menuen. Klik på det artwork du ønsker at redigere. Der kommer 2 knapper frem over det valgte artwork. Klik på "edit artwork". Du får herefter mulighed for at ændre dine oplysninger. Husk at gemme i bunden.

Slet et artwork

Klik på "edit showroom" klik herefter på "Artwork" i menuen.

Klik på det artwork, du ønsker at slette. Der kommer 2 knapper frem over det valgte artwork. Klik på "delete artwork" og du sletter artwork.

Skift billede eller video

Før musen henover det billede/video du ønsker at ændre.

Slet det eksisterende billede/video ved at klikke på det lille kryds der kommer frem i højre hjørne. Du får nu mulighed for at vælge et nyt billede/video.

Størrelse på billeder

Det anbefales at billeder er mellem 800 og 1200 pix i bredden med 72 dpi, og header billede er mellem 1200-1800 pix.

OBS: Billeder må max fylde 5 mb. Er billeder større den det, kan de ikke uploades.

Top featured

Har du abonnement der indeholder Top Featured, kan du frit vælge om det skal være dit Showroom eller en Exhibition/event der er top featured. (Du kan frit skifte efter ønske og behov.) Klik på "Edit showroom". Sørg for at du er på siden "About". I bunden af siden kan du markere top featured. Vælger du en exhibition/event som top featured skal du vælge den under "Select".

| Top Featured<br>Choose between Top Featured showroom or exhibitions |  |
|---------------------------------------------------------------------|--|
| Showroom Exhibition / Event                                         |  |
| Select Featured Exhibition / Event *                                |  |
| Select                                                              |  |
| Save                                                                |  |

Afmeld abonnement

Ønsker du at afmelde dit abonnement kan du gøre det her: Gå til settings / membership og klik på cancel.